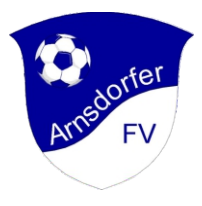

## Anleitung Onlineanmeldung beim AFV über das WISO MeinVerein-Portal

Auf unserer Webseite https://arnsdorfer-fv.de auf "MITGLIED WERDEN" klicken, der "MÖGLICHKEIT 2 ONLINE ANMELDEN" folgen und auf unserem Vereins portal auf klicken

Hier bitte jetzt eine gültige Email-Adresse und ein geeignetes Passwort eingeben und "**BUHL:KONTO ERSTELLEN**" klicken

| MEINVEREIN                                    |                                 |                         |  |  |
|-----------------------------------------------|---------------------------------|-------------------------|--|--|
| rstelle jetzt dein kostenloses<br>whl:Konto 0 |                                 |                         |  |  |
| - E-Mail-Adresse -                            |                                 |                         |  |  |
| Gib bitte deine E-M<br>möchtest.              | fail-Adresse ein, mit der du di | ich in Zukunft anmelden |  |  |
| Passwort                                      |                                 | 0                       |  |  |
|                                               |                                 |                         |  |  |
|                                               | ANMELDEN                        |                         |  |  |
|                                               | ATTREEDEN                       |                         |  |  |

Es wird ein Bestätigungscode an die angegebene E-Mail versendet, dieser muss nun eingegeben werden. Jetzt könnt ihr euer angelegtes "**BUHL: KONTO BESTÄTIGEN**"

| rotene jetzt t           | dein kostenlo              | ses                 |    |
|--------------------------|----------------------------|---------------------|----|
| uhl:Konto 0              |                            |                     |    |
| – E-Mail-Adresse ——      |                            |                     |    |
| beispiel@arnsdorl        | fer-fv.de                  |                     |    |
| E-MAIL-ADRESSE ÄN        | DERN                       |                     |    |
| - Passwort               |                            |                     |    |
| – Bestätigungscode –––   |                            |                     |    |
| Gib bitte den Bestätigun | gscode ein, den wir dir an | deine E-Mail-Adress | se |
| geschickt haben.         |                            |                     |    |
| geschickt haben.         | RDERN                      |                     |    |
| geschickt haben.         | RDERN                      |                     |    |

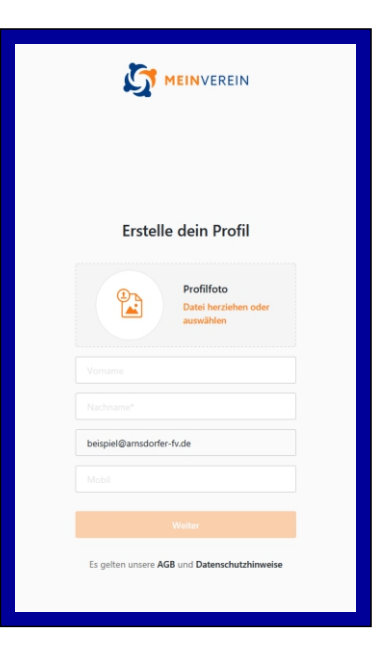

Bitte jetzt den <u>kompletten Namen</u> (Vor- u. Nachnamen) eingeben und auf weiter klicken.

in die Suchmaske "Arnsdorf" eingeben und "Arnsdorfer Fussballverein e.V." auswählen.

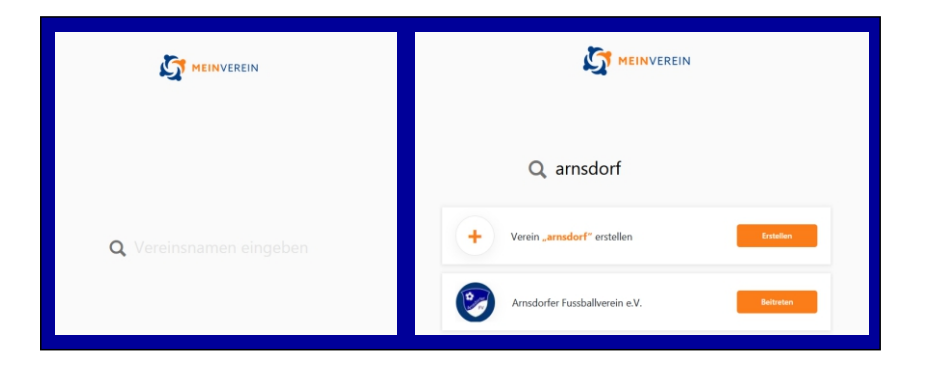

Hiermit ist der Mitgliedsantrag gestellt. Nun müsst ihr uns etwas Zeit geben, den Antrag zu bearbeiten und diesen euch mit näheren Angaben zu bestätigen.

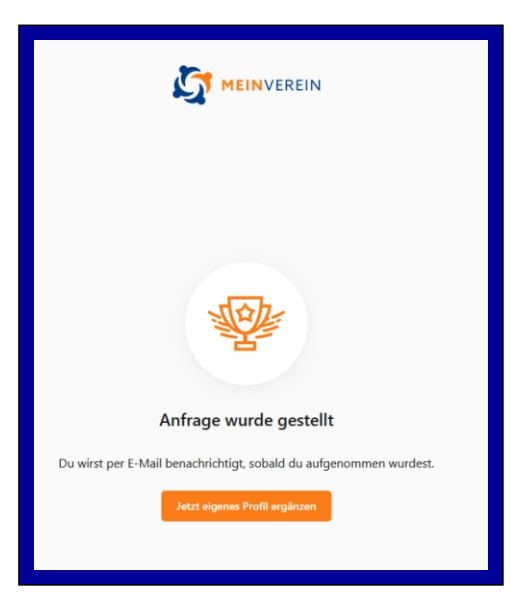